Использование информационной системы «Аверс: Зачисление в ОУ»современный способ оказания муниципальной услуги в электронном виде.

# ДЕЙСТВИЯ ЗАЯВИТЕЛЯ 2 СПОСОБА ПОДАЧИ ЗАЯВЛЕНИЯ:

# <u>1 способ:</u>Через Региональный портал государственных и муниципальных услуг 26GOSUSIUgi.ru

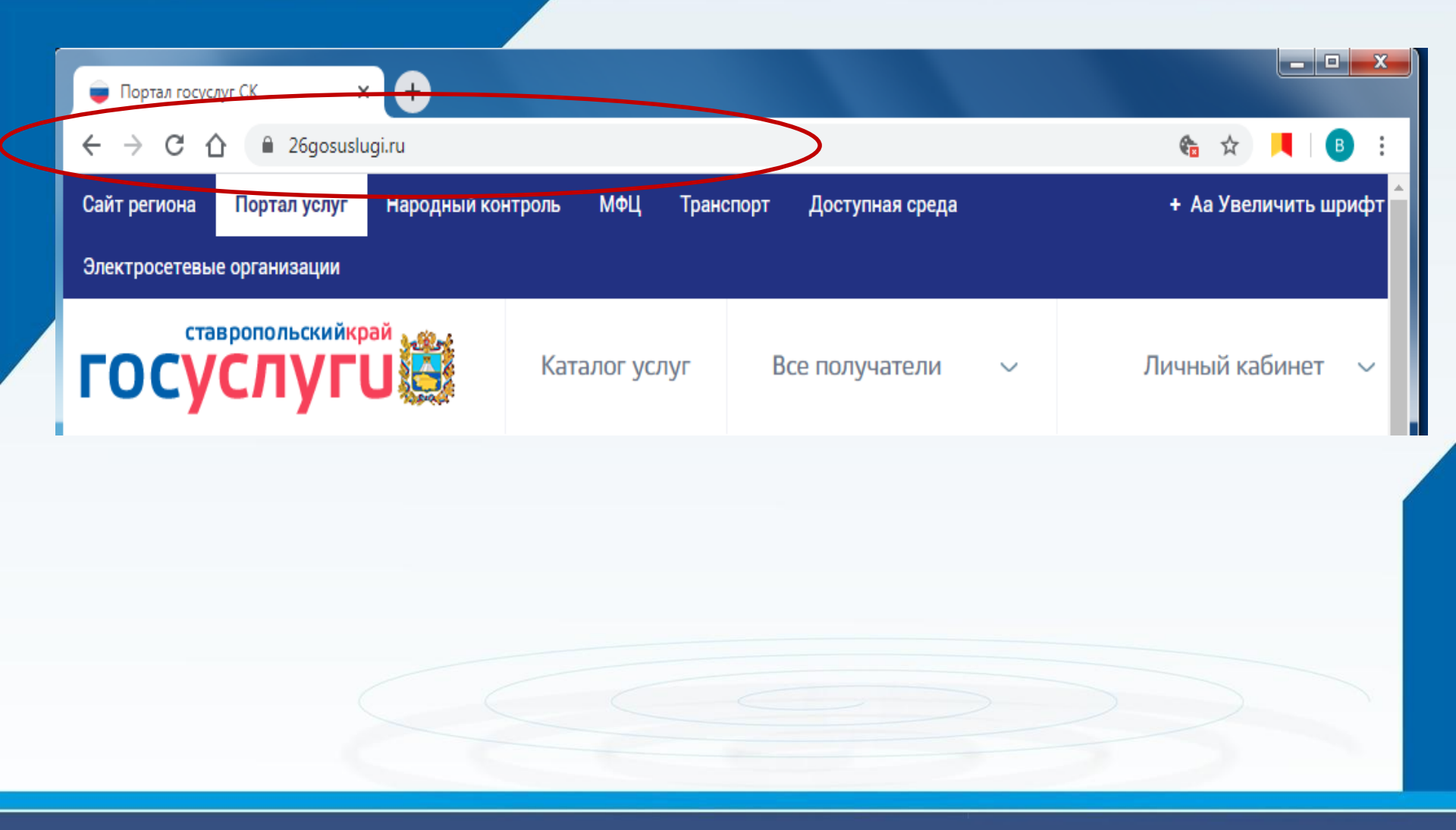

•Войти в Личный кабинет – Пройти авторизацию одним из указанных Вами при регистрации на портале способом

| ГОСУСЛУГИ<br>Доступ к сервисам                                                                |  |
|-----------------------------------------------------------------------------------------------|--|
| электронного правительства ВХОД                                                               |  |
| для портала Госуслуг                                                                          |  |
| Мобильный телефон или почта<br>Вводить в любом формат                                         |  |
| Пароль                                                                                        |  |
| Чужой компьютер Восстановить пароль                                                           |  |
| Зарегистрируйтесь для полного доступа к сервисам<br>Вход с помощью: СНИЛС Электронных средств |  |

### Выбрать требуемую услугу «Запись в образовательное учреждение»

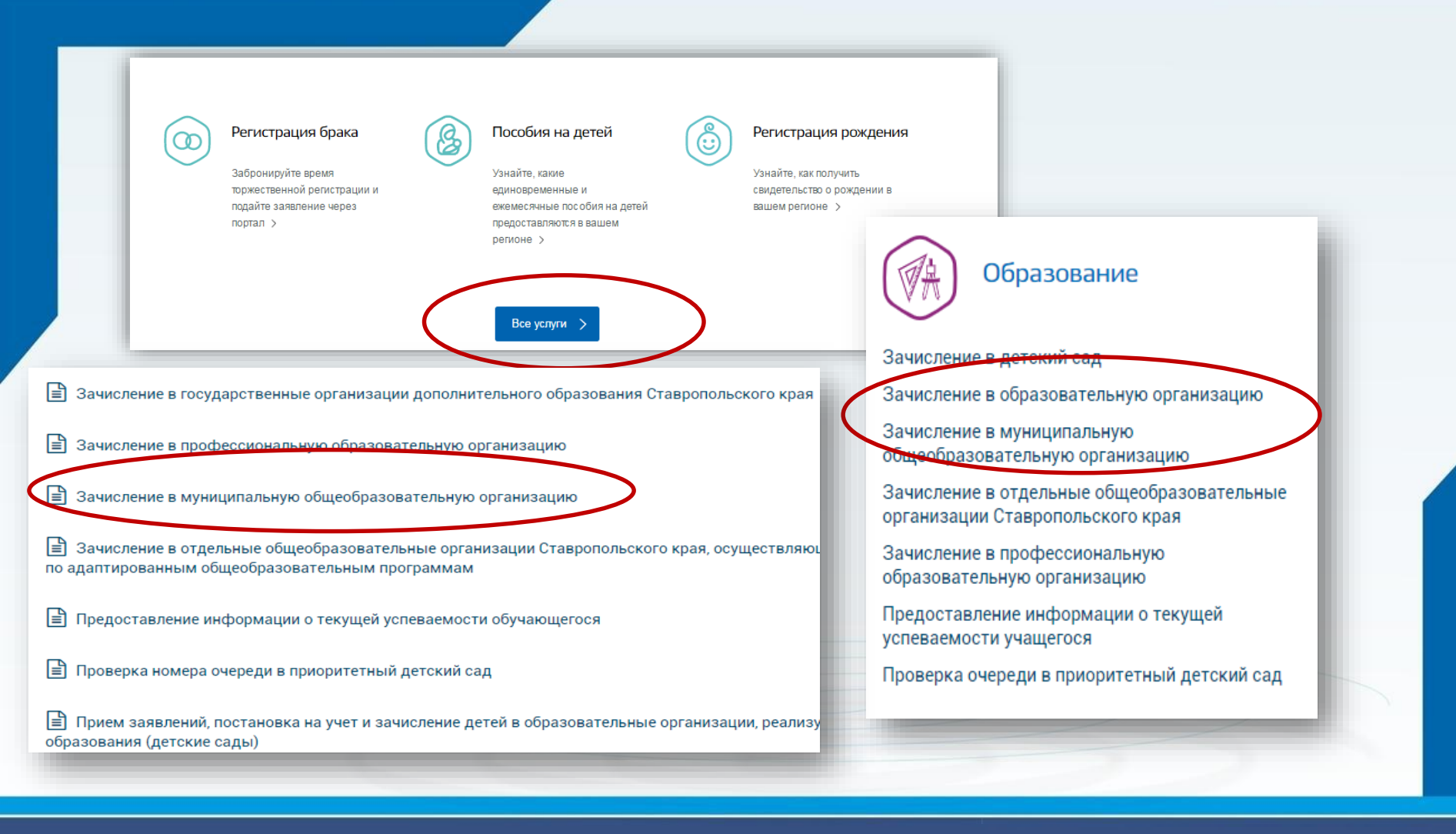

#### Выбрать команду «Получить услугу»

|--|

Образовательные услуги

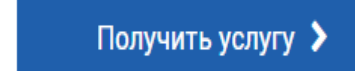

Требуется Ваше согласие по следующим пунктам:

- Я подтверждаю, что вся представленная информация является достоверной и точной;
- Я несу ответственность в соответствии с действующим законодательством Российской Федерации за предоставление заведомо ложных или неполных сведений;

• Я выражаю свое согласие на необходимое использование и обработку своих персональных данных, в том числе в информационных системах;

• Со сроками оказания государственной услуги ознакомлен;

Я подтверждаю свое согласие со всеми вышеперечисленными пунктами

Назад

Далее

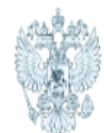

# Министерство образования Ставропольского края

Зачисление в муниципальную общеобразовательную организацию

#### Заявление №296744 от 22.01.2020 17:47

Черновик заявления

#### ШАГ 1. ВЫБОР МУНИЦИПАЛЬНОГО ОБРАЗОВАНИЯ, СВЕДЕНИЯ О ЗАЯВИТЕЛЕ

Выбор муниципального образования

- выбрать

Сведения о заявителе

Статус заявителя

- выбрать

| ШАГ 2. СВЕДЕНИЯ О РЕБЕНКЕ                      |                                     |          |  |  |  |
|------------------------------------------------|-------------------------------------|----------|--|--|--|
| Фамилия *                                      | Имя *                               | Отчество |  |  |  |
| Дата рождения *                                | Пол <b>*</b><br>⊚ Мужской ⊚ Женский |          |  |  |  |
| Данные документа, удостоверяющего              | личность                            |          |  |  |  |
| Документ, удостоверяющий личность<br>- выбрать |                                     |          |  |  |  |
| Место жительства                               |                                     |          |  |  |  |
| Ввод адреса вручную                            | Адрес *                             |          |  |  |  |
| Дом *                                          | Корпус                              | Квартира |  |  |  |
|                                                |                                     |          |  |  |  |

#### ШАГ 3. ДАННЫЕ ДЛЯ ЗАЧИСЛЕНИЯ Желаемая образовательная организация

| Наименование образовательной организации       | ×<br>•     |  |  |  |
|------------------------------------------------|------------|--|--|--|
| Параллель<br>- выбрать •                       |            |  |  |  |
|                                                |            |  |  |  |
|                                                | 🕂 Добавить |  |  |  |
| Ребёнок с ограниченными возможностями здоровья |            |  |  |  |
|                                                |            |  |  |  |

#### ШАГ 4. ДОКУМЕНТЫ, НЕОБХОДИМЫЕ ДЛЯ ПОЛУЧЕНИЯ УСЛУГИ

Размещенные ниже поля предназначены для представления электронных копий документов. Электронная копия документа должна представлять собой один файл в формате PDF, DOC или JPG (размер каждого прилагаемого файла не должен превышать 1мб), содержащий отсканированный графический образ соответствующего бумажного документа, заверенного надлежащим образом и снабженного всеми необходимыми подписями и печатями.

Копия документа, удостоверяющего личность заявителя \*

Выберите файлы для загрузки или перетащите их в это поле

Загрузить документ

Копия свидетельства о рождении ребенка РФ (паспорт - при его наличии) \*

Выберите файлы для загрузки или перетащите их в это поле

Загрузить документ

Копия разрешения о приеме в первый класс общеобразовательной организации ребенка до достижения им возраста шести лет и шести месяцев

#### ШАГ 5. ПОДТВЕРЖДЕНИЕ ДАННЫХ

С уставом общеобразовательной организации, лицензией на осуществление образовательной деятельности, со свидетельством о государственной аккредитации, с образовательными программами, и другими документами, регламентирующими организацию образовательного процесса, права и обязанности обучающихся ознакомлен(а)

Сохранить черновик

Отправить заявление

## Если регистрация прошла успешно, то в меню «Мои заявки» статус у заявления - «Отправлено в ведомство» и «принято от заявителя»

| Статус                                    | № заявления | Услуга                                                        | Ведомство                                        | Дата                |
|-------------------------------------------|-------------|---------------------------------------------------------------|--------------------------------------------------|---------------------|
| — Принято ведомством                      | • 296744    | Зачисление в муниципальную<br>общеобразовательную организацию | Министерство образования<br>Ставропольского края | 22.01.2020<br>17:47 |
| 1 Черновик заявления                      |             | 22.01.2020 17:47                                              | Левченко Виталий Васильевич                      |                     |
| <ul> <li>В очереди на отправку</li> </ul> | I           | 22.01.2020 18:03                                              | Левченко Виталий Васильевич                      |                     |
| <ul> <li>Принято ведомством</li> </ul>    |             | 22.01.2020 18:04                                              | Портал государственых и муниципал                | ьных услуг          |
| использовать как шаблон                   | 👁 Просмотр  | 🖨 Печать 🛗 Записаться на прием                                |                                                  | 🜒 Жалоба            |
|                                           |             |                                                               |                                                  | -                   |

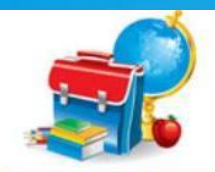

Уханты-Мансийск

ОБатово

лчарь

🧕 Уменьшить

ОСелиярово

мобу

💽 Увеличить

#### Зачисление в образовательное учреждение

ОСургут

Han\_10

Яндекс

соглашение

анск

ская.

О Пыть-Ях

НРМОБУ "Усть-Юганска.

Муниципальная информационная система Версия 2.0

IРМОБУ "Лемпинская С

НРМОБУ

НРМОБУ "Сентябрьская

ФЗАО «Резидент», © ВТУ ГШ ВС РФ © ЗАО «ТГА», 2008 Сообщить об ошибке · Пользовательское

НРМОБУ "Куть-Яхская

НРМОБУ "Сивыс-Яхская НРМОБУ "Салымская ср..

НРМОБУ "Чеускинская

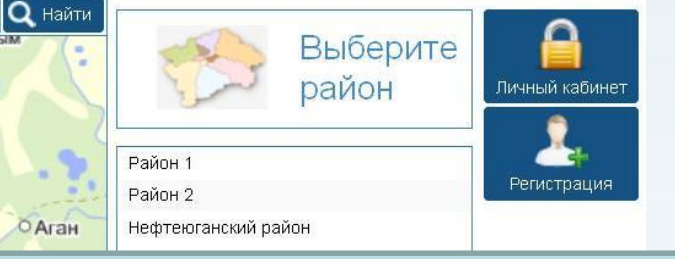

Муниципальная услуга «Зачисление в ОУ» сопряжена с услугой «Информирование об образовательном учреждении». До подачи заявления, есть возможность познакомиться с местом расположения школ и узнать о них подробнее, кликнув на иконку с названием образовательного учреждения

ИС «Зачисление в ОО»